## Volksbank Berg eG

## 1. Download der App "VR-SecureGo"

- über den App- bzw. Playstore mit dem Suchbegriff "VR-SecureGo" (Herausgeber: Fiducia & GAD IT AG)
- oder über folgende QR-Codes:

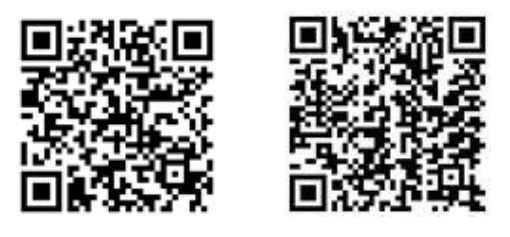

iOS (iPhone)

## 2. Einrichtung und Registrierung der App "VR-SecureGo"

a. Starten Sie die App.

b. Geben Sie die Bankleitzahl (37069125) und Ihren VR-NetKey/Alias ein und tippen auf "Anmelden".

c. Geben Sie nun Ihren **Online-Banking-PIN** ein und tippen erneut auf "Anmelden". (<u>Wichtig:</u> NICHT das Anmeldekennwort für die App, sondern den PIN vom Online-Banking!)

Android

d. Vergeben Sie sich jetzt ein sicheres Anmeldekennwort für die App und tippen auf "Sichern".

e. Stimmen Sie den Sonderbedingungen zu und tippen Sie auf "App registrieren". Ihnen wird nun ein Freischaltcode per Post (Dauer ca. 1-2 Tage) zugesendet. Mit diesem Code können Sie Schritt 3 durchführen.

<u>**Tipp:</u>** Sie können jetzt schon in den Einstellungen "Touch/Face-ID" bzw. den "Fingerprint-Login" aktivieren.</u>

## 3. Freischaltung der App "VR-SecureGo"

a. Starten Sie die App und melden sich an.

b. Bitte erfassen Sie nun den Freischaltcode (per QR-Code oder manuell) in der App. Falls die Erfassung nicht direkt möglich ist, tippen Sie bitte auf "Freischaltcode erfassen".

c. Nach der erfolgreichen Erfassung ist die App freigeschaltet.

| =                      |                                     | Anmelden              |
|------------------------|-------------------------------------|-----------------------|
| VR-<br>iPho            | Bank<br>one Banking                 |                       |
| BLZ                    |                                     |                       |
| VR-NetKey o            | oder Alias                          |                       |
|                        |                                     |                       |
| Abbrechen              | Kennwort                            | Sichern               |
| Mit diesem Ke          | ennwort melden S<br>an der App an.  | iie sich künftig      |
| Anmeldekenn            | wort                                |                       |
| Bitte eingeb           | en                                  | í                     |
| Anmeldekenn            | vort wiederholer                    | ı                     |
| Bitte eingeb           |                                     |                       |
| Kennwortstärke         |                                     |                       |
|                        | I                                   |                       |
|                        |                                     |                       |
| F                      | reischaltun                         | g                     |
| Zur Freisch<br>bitte Q | altung der App<br>R Code scanne     | 72Z42AFS<br>en oder   |
| Freischal              | tcode manuell                       | erfassen.<br>weiterer |
|                        | TAN-Verfahren                       |                       |
| niaria mobileTA<br>ni  | cht mehr nutzb                      | schaltung             |
| Sm@<br>Freischa        | rt-TAN plus: ist<br>Itung weiterhin | nach<br>nutzbar       |
|                        | QR Code                             |                       |

Manuell

Abbrechen